Главное управление образования и молодежной политики Алтайского края Краевое государственное бюджетное учреждение образования «Алтайский краевой информационно-аналитический центр»

## МЕТОДИЧЕСКИЕ РЕКОМЕНДАЦИИ

для специалистов образовательных учреждений Алтайского края по теме «Установка контентного фильтра NetPolice для операционной системы Windows».

Инструкции выполнены в виде иллюстрированных текстовых рекомендаций.

- 1. Скачайте с сайта <u>http://netpolice.ru/filters/</u> дистрибутив и запустите его.
- 2. Закройте окна браузеров и приложений, работающих с интернетом (ICQ, Messanger). Нажмите «далее»..

| 8                                                                                                    | NetPolice Lite - InstallAware Wizard 🛛 – 🗆 🗙                                                                                                    |  |  |  |  |
|----------------------------------------------------------------------------------------------------|----------------------------------------------------------------------------------------------------|--|--|--|--|
|                                                                                                    | 🛞 Добро пожаловать                                                                                                    |  |  |  |  |
|                                                                                                    | Установка программы                                                                                                    |  |  |  |  |
| Для корректной инсталляции программы NetPolice Lite необходимо:<br>1. закрыть окна браузеров (Internet Explorer, Firefox, Opera и т.д.);<br>2. завершить выполнение приложений, особенно приложения, работающие с<br>Интернетом (ICQ, Messanger).<br>Затем нажать на кнопку "Далее". |                                                                                                    |  |  |  |  |
|                                                                                                    | Подключите (если он у вас отключен) компьютер к Интернету и не отключайтесь до<br>завершения установки. Во время инсталляции могут потребоваться дополнительные<br>компоненты, которые будут загружены через Интернет. |  |  |  |  |
|                                                                                                    |                                                                                                    |  |  |  |  |
|                                                                                                    |                                                                                                    |  |  |  |  |
|                                                                                                    | Отмена Далее >                                                                                                    |  |  |  |  |

3. Примите условия лицензионного соглашения, поставив галочку, нажмите «далее».

| 8                                                                                                    | NetPolice Lite - InstallAware Wizard 🛛 🗕 🗖 🗙                                                 |  |  |  |  |  |
|----------------------------------------------------------------------------------------------------|----------------------------------------------------------------------------------------------|--|--|--|--|--|
|                                                                                                    | 🛞 Лицензионное соглашение                                                                    |  |  |  |  |  |
|                                                                                                    | Ознакомьтесь с условиями лицензионного соглашения:                                           |  |  |  |  |  |
|                                                                                                    | <u>Лицензионное соглашение о</u><br>передаче неисключительных прав на программный<br>продукт |  |  |  |  |  |
| <ol> <li>Предмет соглашения</li> <li>Настоящее Лицензионное Соглашение («Соглашение») является юридическим документом, заключаемым между Вами, конечным</li> </ol> |                                                                                              |  |  |  |  |  |
| Если Вы принимаете условия соглашения, то для продолжения установки<br>установите флажок и нажмите кнопку "Далее":<br>ПП принимаю условия лицензионного соглашения |                                                                                              |  |  |  |  |  |
|                                                                                                    | Отмена < Назад Далее >                                                                       |  |  |  |  |  |

4. Выберите желаемое место установки, и нажмите «далее».

| 8 | NetPolice Lite - InstallAware Wizard 🛛 🗕 🗖 🔀                                                                                                    |  |  |  |  |  |
|---|----------------------------------------------------------------------------------------------------|--|--|--|--|--|
|   | 🛞 Папка установки                                                                                                    |  |  |  |  |  |
|   | Укажите путь к папке для установки NetPolice Lite.                                                                                                    |  |  |  |  |  |
|   | ✓ Всего на диске: 445,476 MB                                                                                                    |  |  |  |  |  |
|   | 🛃 Требуется на диске: <b>8,019 КВ</b>                                                                                                    |  |  |  |  |  |
|   |                                                                                                    |  |  |  |  |  |
|   | C:\Program Files (x86)\NetPolice                                                                                                    |  |  |  |  |  |
|   | Рабочий стол ▷ - २००० २००० ▷ - २००० २००० ▷ - २००० २००० ▷ - २००० २००० ▷ - २००० २००० ▷ - २००० २००० ○ - २००० २००० ○ - २०००० ○ - २०००० ○ - २००००० ○ - २०००० ○ - २०००० ○ - २०००० ○ - २००००० ○ - २००००< |  |  |  |  |  |
|   | и Бокальный диск (С:)                                                                                                    |  |  |  |  |  |
|   | ✓ Установить безопасный поиск NetPolice в Интернете                                                                                                    |  |  |  |  |  |
|   | Если Вы устанавливаете данную опцию, то при поиске автоматически будет включаться фильтр опасных сайтов.                                                                                                    |  |  |  |  |  |
|   | Отмена < Назад Далее >                                                                                                    |  |  |  |  |  |

5. Выберите дополнительные опции, и нажмите «далее».

| 8 | NetPolice Lite - InstallAware Wizard – 🗆 🗙                                                                                                    |
|---|----------------------------------------------------------------------------------------------------|
|   | 🛞 Пункт меню "Программы"<br>Параметры браузера                                                                                                    |
|   | Указать название пункта подменю "Программы" главного меню ОС, соответствующего программе. Пункт формируется в подменю после завершения установки NetPolice Lite.                                                             |
|   | НАЗВАНИЕ ПУНКТА ПОДМЕНЮ "ПРОГРАММЫ"                                                                                                    |
|   | NetPolice Lite                                                                                                    |
|   | и быстрого доступа к популярным сервисам Яндекса.<br>Яндекс - Я, счастье Р 94 2 1 § 58 У Я Москва Q – 2 📲 8<br>Установить Яндекс.Бар                                                                                         |
|   |                                                                                                    |
|   | <ul> <li>сделать яндекс донашней страницей в ораузерах и предупреждать о попытках ее изменения;</li> <li>Сделать Яндекс Семейный поиском по умолчанию и всегда использовать семейный фильтр при поиске на Яндексе</li> </ul> |
|   | Если Вы установите данную опцию, то поиском по умолчанию в вашем браузере станет Яндекс<br>Семейный, а при поиске на яндексе автоматически будет включаться фильтр опасных сайтов.                                           |
|   | Устанавливая и используя данное ПО, вы соглашаетесь с условиями <u>Лицензионного соглашения</u>                                                                                                    |
|   | Отмена < Назад Далее >                                                                                                    |

6. Нажмите «установить».

| 8 | NetPolice Lite - InstallAware Wizard – 🗖 🗙                               |  |  |  |  |  |
|---|--------------------------------------------------------------------------|--|--|--|--|--|
|   | 🛞 Параметры установки                                                    |  |  |  |  |  |
|   | Программа будет проинсталлирована со следующими параметрами:             |  |  |  |  |  |
|   | Папка установки: C:\Program Files (x86)\NetPolice                        |  |  |  |  |  |
|   | Пункт меню "Программы": NetPolice Lite                                   |  |  |  |  |  |
|   |                                                                          |  |  |  |  |  |
|   | Для внесения изменений в параметры установки используйте кнопку "Назад". |  |  |  |  |  |
|   | Для продолжения процесса инсталляции нажмите кнопку "Установить".        |  |  |  |  |  |
|   | Отмена < Назад Установить                                                |  |  |  |  |  |

7. Дождитесь окончания установки, и нажмите «закрыть».

| 9                 |                                                                                                    | NetPolice Lite - InstallAware Wizard                                                                                                    | - • ×                                                                                                    |  |  |  |
|-------------------|----------------------------------------------------------------------------------------------------|----------------------------------------------------------------------------------------------------|----------------------------------------------------------------------------------------------------|--|--|--|
|                   | 🛞 Устано                                                                                                    | вка завершена                                                                                                    |                                                                                                    |  |  |  |
|                   | Установка программы NetPolice Lite успешно завершена.                                                                 |                                                                                                    |                                                                                                    |  |  |  |
|                   |                                                                                                    |                                                                                                    |                                                                                                    |  |  |  |
|                   |                                                                                                    |                                                                                                    |                                                                                                    |  |  |  |
|                   |                                                                                                    |                                                                                                    | Закрыть                                                                                                    |  |  |  |
| 3. <mark>3</mark> | . Заполните анкету и нажмите «зарегистрироваться».                                                                    |                                                                                                    |                                                                                                    |  |  |  |
|                   |                                                                                                    | NotPolico Lito - Aurota                                                                                                    | _ <b></b>                                                                                                    |  |  |  |
|                   | Анкета                                                                                                    | NetPolice Lite - Анкета                                                                                                    | - • ×                                                                                                    |  |  |  |
|                   | Анкета<br>© Я новый пользо                                                                                            | NetPolice Lite - Анкета           Алариания           ватель           Э Я уже регистрировался                                                                                                    | – • ×                                                                                                    |  |  |  |
|                   | Анкета<br>© Я новый пользо<br>Никнейм:                                                                                | NetPolice Lite - Анкета                                                                                                    | – – ×<br>Настроить прокси                                                                                                    |  |  |  |
|                   | Анкета<br>© Я новый пользо<br>Никнейм:<br>Имя:                                                                        | NetPolice Lite - Анкета<br>Катель О Я уже регистрировался<br>[Ivan]<br>Иван                                                                                                    | – • ×                                                                                                    |  |  |  |
|                   | Анкета<br>© Я новый пользо<br>Никнейм:<br>Имя:<br>Фамилия:                                                            | NetPolice Lite - Анкета                                                                                                    | настроить прокси                                                                                                    |  |  |  |
|                   | Анкета<br>Я новый пользо<br>Никнейм:<br>Имя:<br>Фамилия:<br>Е-mail:                                                   | Ватель       Я уже регистрировался         Іvan       Иван         Иванов       Уканов         іivanov@mail.ru       Уканов                                                                                                    | — — × Настроить прокси Тожалуйста, указывайте<br>вдрес, которым Вы постоянно<br>пользиется. Вам меобходию.                                                                                                    |  |  |  |
|                   | Анкета<br>Я новый пользо<br>Никнейм:<br>Имя:<br>Фамилия:<br>Е-mail:<br>Пароль:                                        | Ватель       Я уже регистрировался         Іvan                                                                                                    | Пожалуйста, указывайте<br>адрес, которым Вы постоянно<br>тользуетесь. Вам необходмо<br>будет подтвердить его на<br>гледующем шаге регистрации.<br>Гакже он необходим для<br>мены пароля.                                                                                      |  |  |  |
|                   | Анкета<br>Я новый пользо<br>Никнейм:<br>Имя:<br>Фамилия:<br>Е-mail:<br>Пароль:<br>Повторите Пароль:                   | Ватель       Я уже регистрировался         Імап       Иван         Иванов       Imanov@mail.ru         Iivanov@mail.ru       Imanov@mail.ru         Отобразить пароль       Imanov@mail.ru                                                                                                    | Силания и пароля.                                                                                                    |  |  |  |
|                   | Анкета<br>Я новый пользо<br>Никнейм:<br>Имя:<br>Фамилия:<br>Е-mail:<br>Пароль:<br>Повторите Пароль:<br>Имя установки: | Ватель       Я уже регистрировался         Іvan                                                                                                    | Настроить прокси Пожалуйста, указывайте<br>вадес, которым Вы постоянно<br>ользуетесь. Вам необходмо<br>будет подтвердить его на<br>ледующем шаге регистрации.<br>Гакже он необходим для<br>смены пароля.                                                                      |  |  |  |
|                   | Анкето<br>Я новый пользо<br>Никнейм:<br>Имя:<br>Фамилия:<br>Е-mail:<br>Пароль:<br>Повторите Пароль:<br>Имя установки: | Ватель <ul> <li>Я уже регистрировался</li> <li>Лап</li> <li>Иван</li> <li>Иванов</li> <li>ііvanov@mail.ru</li> <li>отобразить пароль</li> <li>отобразить пароль</li> <li>шест</li> </ul> <ul> <li>Отобразить пароль</li> <li>отобразить пароль</li> <li>отобразить пароль</li> <li>отобразить пароль</li> </ul> <ul> <li>использоваться вами для облегчения управления ческих ческих и канованными версиями NetPolice на разных канованных и версиями кеtPolice на разных канованных и версиями кеtPolice на разных кан</li></ul> | Настроить прокси Настроить прокси Настроить прокси Настроить прокси Настроить прокси Пожалуйста, указывайте<br>нарес, которым Вы постоянно<br>пользуетесь. Вам необходмо<br>уудет подтвердить его на<br>ледующем шаге регистрации.<br>Гакже он необходим для<br>смены пароля. |  |  |  |

Подтверди

Зарегистрироваться

Отмена

те регистрацию, пройдя по ссылке в электронном письме, и запустите NetPolice, введя пароль.

10. Дождитесь появления окна администрирования.

| 🚨 NetPolice Lite - Персональный клиент фильтрации (бесплатная версия)                                                                                                    |                                                                                                    |                                   |                                                                                                   |                                                                                                    |                                                                              |  |
|----------------------------------------------------------------------------------------------------|----------------------------------------------------------------------------------------------------|-----------------------------------|---------------------------------------------------------------------------------------------------|----------------------------------------------------------------------------------------------------|------------------------------------------------------------------------------|--|
|                                                                                                    | VetPolic                                                                                                    | Версия:<br>— Личный к<br>Служба п | 1.9.3 (сб. 45) <u>обновить</u><br>абинет: <u>my.netpolice.ru</u><br>оддержки: <u>netpolice.ru</u> |                                                                                                    | Внимание! Отключение фильтра открывает<br>доступ ко всем сервисам Интернета! |  |
| Фильтр                                                                                                    | Настройки                                                                                                    | Мои ресурсы                       | Пользователи                                                                                      | Журнал                                                                                                    | Фильтр: Вкл. Выкл.                                                           |  |
| Профиль: 👖                                                                                                    | ользовательский (те                                                                                                    | кущий) 📑                          | <u>Установить</u>                                                                                 |                                                                                                    |                                                                              |  |
| Сайты с потенц                                                                                                    | иально опасным содерж                                                                                                    | анием:                            | Дина                                                                                              | амическая фильтра                                                                                                    | ация:                                                                        |  |
| вкл. Выкл.                                                                                                    | Вил. Выкл. Блокировка доступа к ресурсам, содержащим порнографические материалы, пропаганду алкоголя Вкл. Выкл. Блокировка ненормативной лексики и содержания ресурса по ключевым словам. |                                   |                                                                                                   |                                                                                                    |                                                                              |  |
| Общение:                                                                                                    | Настроить список катог                                                                                                    |                                   | Сайт                                                                                              | ы, несовместимые                                                                                                    | с задачами образования:                                                      |  |
| Оощение:         Настроить список категорий           Вкл.         Блокировка доступа к почте, социальным сетям, чатам, форумам, сайтам знакомств, службам обмена собщениями (ICQ, Google Talk и т. д.) |                                                                                                    |                                   | ,<br>бмена                                                                                        | Вкл. Выкл. Блокировка ресурсов, предоставляющих нелегальную помоць школьникам и студентам, а также содержащих личную информацию и грубый комор. |                                                                              |  |
| Скачивание файлов: Настроить список файлов<br>Блокировка некатегоризированных ресурсов: Вкл. Выкл. Запрет на скачивание файлов из Интернета.                                                            |                                                                                                    |                                   |                                                                                                   |                                                                                                    | тастрото список филов<br>ет на скачивание файлов из Интернета.               |  |
| Вкл. Выкл.                                                                                                    | Вкл. Выкл. Блокировка доступа к ресурсам, не прошедшим категоризацию в системе.                                                                                                    |                                   |                                                                                                   |                                                                                                    |                                                                              |  |
|                                                                                                    |                                                                                                    |                                   | Друг                                                                                              | ие фильтры:                                                                                                    | Настроить фильтры                                                            |  |
|                                                                                                    |                                                                                                    |                                   | Вк                                                                                                | л. Выкл. В это<br>други                                                                                                    | м разделе можно настроить фильтры<br>іх категорий.                           |  |
| Все неактивные настройки, а также многие<br>другие возможности доступны в версии <u>NetPolice</u>                                                                                                    |                                                                                                    |                                   |                                                                                                   |                                                                                                    |                                                                              |  |
| 12<br>6 День 18<br>Ночь Профиль включен всегда Сохранить и<br>закрыть<br>Изменить пароль                                                                                                    |                                                                                                    |                                   |                                                                                                   |                                                                                                    |                                                                              |  |

Методические указания составил специалист КГБОУ «АКИАЦ» Попов С.А.